# 全国石油市场管理 用户操作手册

中国国际电子商务中心

2021 年

## 目 录

# 省级主管部门用户

| 1.1 | 应用首页及登录方式1        |
|-----|-------------------|
| 1.2 | 数据直报 2            |
|     | 1.2.1 成品油市场运行周报 2 |
|     | 1.2.2 成品油零售市场月报5  |
| 1.3 | 数据汇总 7            |
|     | 1.3.1 成品油运行周报汇总7  |
|     | 1.3.2 成品油零售月报汇总7  |
| 1.4 | 应用管理8             |
|     | 1.4.1 账号管理 8      |
| 1.5 | 企业信息管理8           |
|     | 1.5.1 成品油零售企业查询 8 |
|     | 1.5.2 成品油零售企业维护9  |
| 1.6 | GIS 地图10          |
|     | 1.6.1 成品油零售企业分布10 |

# 省级主管部门用户

## 1.1 应用首页及登录方式

省级主管部门用户在浏览器地址栏中键入"全国石油市场管理"应用网址 (https://oilsyggs.mofcom.gov.cn/oil/index.html),即可打开应用首页。

| ● <sup>中华人民共和国商务部</sup><br>业务系统统一平台    全国 | 石油市场管理                                   |            |                                       |
|-------------------------------------------|------------------------------------------|------------|---------------------------------------|
| 首页 政策法规 工作动态 行业新闻                         | 国际油市 统计数据                                |            |                                       |
|                                           | 🖕 工作动态                                   | 更多>>       |                                       |
|                                           | - 2021年7月26日24时起国内成品油价格按机制               | 2021-07-26 |                                       |
|                                           | • 2021年7月12日24时起国内成品油价格按机制               | 2021-07-12 |                                       |
|                                           | - 2021年6月28日24时起国内成品油价格按机制               | 2021-06-28 | 管理用户 🔗                                |
|                                           | - 2021年6月11日24时起国内成品油价格按机制               | 2021-06-11 | <b>•</b>                              |
|                                           | 。运用"互联网 + 大数据"技术江苏加强成品油市                 | 2021-06-07 | • • • • • • • • • • • • • • • • • • • |
| 一帝一始"                                     | ■ 国家发改委:"十四五"时期深入推进能源价格                  | 2021-06-04 | 客服电话 010-67870108                     |
| ▶ 政策法规 更多>>                               | 🗴 行业新闻                                   | 更多>>       |                                       |
| · 商务部办公厅关于印发《石油成品油流通行业 2021-02-09         | • 青海省市场监管局指导各地深入推进成品油市                   | 2021-07-27 | • 友情链接                                |
| - 关于公开征求《关于促进石油成品油流通高质 2020-04-18         | - 持续强降雨对河南成品油市场影响几何?                     | 2021-07-22 | - 市体1日共和国安保部                          |
| * 商务部关于"十二五"期间石油流通行业发展的 2011-11-11        | - 酒泉市成品油市场整治工作推进会议召开                     | 2021-07-20 | • 中华人氏共和国两分部                          |
| ▶ 商务部关于促进加油站非油品业务发展的指导 2010-02-11         | - 安徽省滁州市召开成品油整治工作推进会                     | 2021-07-19 | • 商务部市场运行司                            |
| · 商务部商贸服务司关于印发《2009年石油市场 2009-06-10       | · 成品油:油品质量升级再加快 "京6B"标准将                 | 2021-07-15 | • 中国石油流通协会                            |
| · 国家发展改革委关于印发《石油价格管理办法 2009-05-07         | <ul> <li>福建省市场监管局牵头完成成品油质量管控整</li> </ul> | 2021-07-05 | • 中国石油和化学工业协会                         |
| <b>查 国际油市</b> 更多>>>                       | 🔮 统计数据                                   | 更多>>       | • 中国国际电子商务网                           |
| · 产油国未就增产达成一致 国际油价显著上涨 2021-07-05         | · 上半年成品油表观消费量同比上涨 产量上涨                   | 2021-07-23 | <ul> <li>中国石油</li> </ul>              |
| · 国际油价突破70美元引发"牛市"遐想 2021-08-07           | - 2021年6月份能源生产情况                         | 2021-07-15 | <ul> <li>中国石化</li> </ul>              |
| • 未来国际石油市场在博弈中曲折前行 2021-05-25             | - 2021年5月份成品油运行简况                        | 2021-07-01 | - 中国海洋石油台公司                           |
| · 国际油价持续攀升 2021-05-19                     | - 2021年5月份能源生产情况                         | 2021-06-16 | で周辺注1回24日                             |
| · 成品油管道中断给美国经济添堵几何 2021-05-11             | - 2021年4月份成品油运行简况                        | 2021-05-31 | • 中国中化集团                              |
| - API原油和成品油库存全线大降,美油短线飙升 2021-05-05       | - 生意社:5月份国内成品油批发价有所上涨                    | 2021-05-31 |                                       |

图 1.1 全国石油市场管理首页

在"用户登录"区,选择"管理用户",会跳转到商务部业务系统统一平台管理 端页面,依次键入用户名称、用户密码及验证码后,点击【登录】,即可登录应 用。

注意:

1.一定要选择"管理用户",否则无法登录。

2.登陆后若提示密码过于简单,请按照要求修改。要求同时包含大写字母、 小写字母和数字 3 种,且不小于 10 位。

| e 中华人民共和                                                                                                    | I国商务部<br>DPLES REPUBLIC OF CHINA | 务部业务系统组                                                                                                    | 充一平台管理端                                                                                                    |
|----------------------------------------------------------------------------------------------------|----------------------------------|----------------------------------------------------------------------------------------------------|----------------------------------------------------------------------------------------------------|
| <ul> <li>次迎登录统一平台</li> <li>▲ 请输账号名称</li> <li>▲ 请输入密码</li> <li>■ 请输入密码</li> <li>■ 请输入验证码</li> <li>✓ 记住账号密码 忘记家码?</li> </ul> | 使用电子钥匙                           | ・ 「「「「「「」」」」」 ・ 「「」」」 ・ 「」」」 ・ 「」」」 ・ 「」」」 ・ 「」」 ・ 「」」 ・ 「」」 ・ 「」」 ・ 「」」 ・ 「」」 ・ 「」」 ・ 「」」 ・ 「」」 ・ 「」」 ・ 「」」 ・ 「」」 ・ 「」」 ・ 「」」 ・ 「」」 ・ 「」」 ・ 「」」 ・ 「」」 ・ 「」」 ・ 「」」 ・ 「」」 ・ 「」」 ・ 「」」 ・ 「」」 ・ 「」」 ・ 「」」 ・ 「」」 ・ 「」」 ・ 「」」 ・ 「」」 ・ 「」」 ・ 「」」 ・ 「」」 ・ 「」」 ・ 「」」 ・ 「」」 ・ 「」」 ・ 「」 ・ 「」 ・ 「」 </th <th><ul> <li>用户指南</li> <li>管理演員作手册</li> <li>E兼穿设置</li> <li>电子钥匙使用说明</li> <li>客服电话</li> <li>010-67870108</li> <li>电子钥匙申请</li> <li>与更新</li> <li>驱动下载</li> </ul></th> | <ul> <li>用户指南</li> <li>管理演員作手册</li> <li>E兼穿设置</li> <li>电子钥匙使用说明</li> <li>客服电话</li> <li>010-67870108</li> <li>电子钥匙申请</li> <li>与更新</li> <li>驱动下载</li> </ul> |
| 企业备案(以下备案事项请在登                                                                                                    | 录前填写申请表)<br>🏹 对外贸易               | ♀ 外商投资                                                                                                    | DRIVER DOWNLOAD                                                                                                    |
| 拍卖企业申请<br>绿色流通服务                                                                                                    | 对外经营者备案                          | 外资信息报告                                                                                                    | 货代企业备案                                                                                                    |

图 1.2 统一平台管理端登陆

登录后,在"我的业务"下方点击【全国石油市场管理】对应的"进入应用", 进入全国石油市场管理应用页面。

| 中华人民<br>MINISTRY OF COMMERCE                           | 去和国商务<br>e of THE PEOPLE'S REPUBLIC O | 5部<br>F CHINA | 商务   | 部山    | 给    | 系统纷  | <del>〕</del> 一平 | 台   | 管理端  |
|--------------------------------------------------------|---------------------------------------|---------------|------|-------|------|------|-----------------|-----|------|
| 👱 您好!bjoilcsyh                                         |                                       | 首页 /          | 账号管理 | / 修改書 | 密码 / | 系统设置 | / 操作指南          | / ј | 退出登录 |
| 我的业务         :: 増加应用         客服电话         010-67870108 | ■ 我的业务 应用名称:                          |               |      |       |      |      |                 |     | 查询   |
|                                                        |                                       | 应             | 用名称  |       |      | 所属版  | 块               | 操作  | 'F   |
|                                                        | 全国石油市场管理应                             | 用             |      |       |      | 国内贸易 | <u>,</u>        | 进入应 | 如用   |
|                                                        |                                       |               |      |       |      |      |                 |     |      |

图 1.3 进入业务应用

## 1.2 数据直报

## 1.2.1 成品油市场运行周报

1.2.1.1 成品油市场运行周报上报

省级主管部门用户,每周五报送本周成品油周报情况,包括购进量、销售量、

第2页共10页

库存量、价格等指标。用户通过左侧"数据直报-成品油市场运行周报"功能,可以完成成品油市场运行监测周报上报工作。选择该功能,点击右上方的【添加】 按钮,进入成品油市场运行周报上报页面。

|          | <sup>中华人民共</sup><br>业务系统 | 和国商务部 4           | 全国石油市场信息 | 見管理     |                       |          |
|----------|--------------------------|-------------------|----------|---------|-----------------------|----------|
| 欢迎您!北    | 京测试用户                    | 計 当前位置:数据直报 > 成品》 | 市场运行监测周报 |         |                       |          |
| 2021年7月2 | 8日 星期三                   | 监督日期开始:           | 选择起始日期   | <b></b> | <b>监督日期结束:</b> 选择起始日期 | <b>=</b> |
| 退出登录     | 应用首页                     | 状态:               | 请选择      | ~       |                       |          |
| 数据直报     | >                        | 三 成品油市场运行监测周      | 报列表      | 查询      |                       | +15.00   |
| 成品油市加    | 耐运行周报<br>皆市场月报           | 省级名称              | 监督日期     | 填表人     | 状态                    | 操作       |
| 数据汇总     | >                        |                   |          |         |                       |          |
| 应用管理     | >                        |                   |          |         |                       |          |
|          |                          |                   |          |         |                       |          |

图 1.4 成品油市场运行周报上报

在成品油市场运行周报上报页面,选择正确的"监督日期",填写相关指标数据,确保填报数据准确无误提交即可完成上报。

注意:填报好所有指标后,点击下方"保存"按钮为临时提交报表,还可继续修改;点击下方"上报"按钮为最终提交报表,无法修改。

| 《深添加成品油市场运行监测周 | 报        |           |        |    |      |  |
|----------------|----------|-----------|--------|----|------|--|
| 省级名称           | 北京测试用户   |           |        |    |      |  |
| 监督日期           | 监督日期     | <b>**</b> | 포      | I  | 监督日期 |  |
| 统计内            | 容        | 9         | 类      |    | 本問数据 |  |
|                |          |           | 中石油    |    |      |  |
|                |          | 汽油        | 中石化    |    |      |  |
| 成品油陶进程         | (万時)     |           | 其他     |    |      |  |
|                | (2-0)    |           | 中石油    |    |      |  |
|                |          | 柴油        | 中石化    |    |      |  |
|                |          |           | 其他     |    |      |  |
|                |          |           | 中石油    |    |      |  |
|                |          | 汽油        | 中石化    |    |      |  |
| 成品油销售量         | (万吨)     |           | 其他     |    |      |  |
|                |          |           | 中石油    |    |      |  |
|                |          | 柴油        | 中石化    |    |      |  |
|                |          |           | 其他     |    |      |  |
|                |          |           | 中石油    |    |      |  |
|                |          | 汽油        | 中石化    |    |      |  |
| 成品油库存量         | (万吨)     |           | 其他     |    |      |  |
|                |          |           | 中石油    |    |      |  |
|                |          | 柴油        | 中石化    |    |      |  |
|                |          |           | 其他     |    |      |  |
|                |          |           | 89#    |    |      |  |
|                |          | 汽油        | 92#    |    |      |  |
| 成品油市场批发价格      | 各情况(元/吨) |           | 95#    |    |      |  |
|                |          | 柴油        | 0#     |    |      |  |
|                |          |           | -10#   |    |      |  |
| 填表人            |          |           | 填表人    | 电话 |      |  |
|                |          | 保存上       | 18 IEO |    |      |  |

图 1.5 成品油市场运行周报表

#### 1.2.1.2 成品油市场运行周报查询

上报完成后,省级主管部门用户可以通过"成品油市场运行监测周报列表" 对已经上报的周报进行查看和修改操作。通过时间查询条件进行筛选,可以显示 报表时间、填报人和状态等信息。点击"查看"按钮,可以查看报表信息;点击 "修改"按钮,可以对已保存的报表进行修改。

注意:若周报报表状态为"上报",主管部门将不能再对报表进行修改,如 需修改可联系业务运维人员进行修改。

| ★ 当前位置:数据直报 > 成品》 | 由市场运行监测周报             |         |         |        |         |
|-------------------|-----------------------|---------|---------|--------|---------|
| 监督日期开始:           | 选择起始日期                | <b></b> | 监督日期结束: | 选择起始日期 | <b></b> |
| 状态:               | 请选择                   | ~       |         |        |         |
|                   |                       | 童询      |         |        |         |
| 三 成品油市场运行监测图      | 周报列表                  |         |         |        | 十添加     |
| 省级名称              | 监督日期                  | 填表人     | :       | 状态     | 操作      |
| 北京市               | 2021-06-21-2021-06-27 |         |         | 填写     | 包查看@修改  |
| 北京市               | 2021-06-14-2021-06-20 |         |         | 上报     | 青竜匠     |
| 北京市               | 2021-06-07-2021-06-13 |         |         | 上报     | 青竜后     |
| 北京市               | 2021-05-31-2021-06-06 | 1000    |         | 上报     | 青查后     |
| 北京市               | 2021-05-24-2021-05-30 |         |         | 上报     | 青查看     |
| 北京市               | 2021-05-17-2021-05-23 |         |         | 上报     | 青查看     |
| 北京市               | 2021-05-10-2021-05-16 | 1000    |         | 上报     | 青竜后     |
| 北京市               | 2021-05-03-2021-05-09 |         |         | 上报     | 司查看     |
| 北京市               | 2021-04-26-2021-05-02 |         | -       | 上报     | 青查厅     |

图 1.6 成品油市场运行周报查询

#### 1.2.2 成品油零售市场月报

#### 1.2.2.1 成品油零售市场月报上报

省级主管部门用户,每月 10 日左右报送上个月成品油月报情况,包括购进 量、销售量、库存量、价格等指标。用户通过左侧"数据直报-成品油零售市场 月报"功能,可以完成成品油零售市场月报上报工作。选择该功能,点击右上方 的【添加】按钮,进入成品油零售市场月报页面。

| ● #<br>业≸  | 人民共和国商<br>务系统统── <sup>3</sup> |                                     | 国石油市均   | 汤信息管: | 理     |     |       |    |          |
|------------|-------------------------------|-------------------------------------|---------|-------|-------|-----|-------|----|----------|
| 欢迎您!北京测    | 试用户 希 🛎                       | 新位置: <mark>数据直报 &gt; 成品油零</mark> 告市 | 场运行监测月报 |       |       |     |       |    |          |
| 2021年7月28日 | 屋期三                           | 状态:请返                               | 释       |       | ~     | 月份: |       |    |          |
| 退出登录 应     | 百首页                           |                                     |         |       | 查询    |     |       |    | $\frown$ |
| 数据直报       | > ⊨                           | 成品油零售市场运行监测月                        | 服列表     |       |       |     |       |    | (十添加)    |
| 成品油市场运行    | 周报                            | 貨級名称                                | 月份      | 镇麦人   | 编表人电话 | 状态  | 超过预营值 | 操作 | -        |
| 成品油零售市场    | 詞报                            |                                     |         |       |       |     |       |    |          |
| 数据汇总       | >                             |                                     |         |       |       |     |       |    |          |
| 应用管理       | >                             |                                     |         |       |       |     |       |    |          |
|            |                               |                                     |         |       |       |     |       |    |          |

#### 图 1.7 成品油零售市场月报上报

在成品油零售市场月报上报页面,选择正确的"月份",填写相关指标数据,确保填报数据准确无误提交即可完成上报。

注意:填报好所有指标后,点击下方"保存"按钮为临时提交报表,还可继续修改;点击下方"上报"按钮为最终提交报表,无法修改。

| 省級名      | 称    | 北京测试用户 |      | 月份    |      |
|----------|------|--------|------|-------|------|
| 统计内容     | 计量单位 |        | 分类   |       | 本月数据 |
|          |      |        | 中石油  |       |      |
|          |      | 汽油     | 中石化  |       |      |
| 12.80.48 | 5    |        | 其他   |       |      |
|          |      |        | 中石油  |       |      |
|          |      | 柴油     | 中石化  |       |      |
|          |      |        | 其他   |       |      |
|          |      |        | 中石油  |       |      |
|          |      | 汽油     | 中石化  |       |      |
| 销售量      | 賊    |        | 其他   |       |      |
|          |      |        | 中石油  |       |      |
|          |      | 柴油     | 中石化  |       |      |
|          |      |        | 其他   |       |      |
|          |      |        | 中石油  |       |      |
|          |      | 汽油     | 中石化  |       |      |
| 库存量      |      |        | 其他   |       |      |
|          |      |        | 中石油  |       |      |
|          |      | 柴油     | 中石化  |       |      |
|          |      |        | 其他   |       |      |
| 油晶业务收入   | 万元   |        | _    |       |      |
|          |      |        | 89#  |       |      |
|          |      | 汽油     | 92#  |       |      |
| 零售价格     | 元丹   |        | 95#  |       |      |
|          |      | 柴油     | 0#   |       |      |
|          |      |        | -10# |       |      |
| 填表。      | ٨    |        |      | 填表人电话 |      |

图 1.8 成品油零售市场月报表

#### 1.2.2.2 成品油零售市场月报查询

上报完成后,省级主管部门用户可以通过"成品油零售市场运行监测月报列 表"对已经上报的月报进行查看和修改操作。通过时间查询条件进行筛选,可以 显示月份、填报人和状态等信息。点击"查看"按钮,可以查看报表信息;点击 "修改"按钮,可以对已保存的报表进行修改。

注意: 若月报报表状态为"上报", 主管部门将不能再对报表进行修改, 如 需修改可联系业务运维人员进行修改。

| 計算 当前位置:数据直报 > 成品油零售市 | 场运行监测月报  |     |       |     |       |           |
|-----------------------|----------|-----|-------|-----|-------|-----------|
| 状态:请选                 | ¥        |     | ~     | 月份: |       | <b>**</b> |
|                       |          |     | 查询    |     |       |           |
| 武品油零售市场运行监测月期         | <b> </b> |     |       |     |       | 十添加       |
| 省级名称                  | 月份       | 填表人 | 填表人电话 | 状态  | 超过预警值 | 操作        |
| 北京市                   | 202105   |     |       | 填写  | 是     | 已直看回修改    |
| 北京市                   | 202104   |     |       | 上报  | 是     | 己查看       |
| 北京市                   | 202103   |     |       | 上报  | 是     | 己查看       |
| 北京市                   | 202102   |     |       | 上报  | 是     | 己查看       |
| 北京市                   | 202101   |     |       | 上报  | 是     | 己查看       |
| 北京市                   | 202012   |     |       | 上报  | 是     | 包查看       |
| 北京市                   | 202011   |     |       | 上报  | 是     | 包查看       |
| 北京市                   | 202010   |     |       | 上报  | 是     | 包查看       |
| 北京市                   | 202009   |     |       | 上报  | 是     | 司宣者       |
| 北京市                   | 202008   |     |       | 上报  | 是     | 司宣看       |

图 1.9 成品油市场运行周报查询

## 1.3 数据汇总

#### 1.3.1 成品油运行周报汇总

由于成品油运行周报报送数据都为单周数,所以省级主管部门用户通过左侧 "数据汇总-成品油运行周报汇总"功能,可以查询本地区段时间的周报数据汇 总信息。选择"监督日期",点击【查询】,即可查看该段时间的周报数据汇总, 方便进行数据采集和分析。

| ● <sup>₽₽人民身</sup><br>业务系统 | ŧ和国商务<br>充统一平¦                     | <sup>部</sup><br>台                                                                                                    |        | 全              | 国      | 石油     | क    | 场信         | 恴      | 管理     | 里      |             |            |        |             |       |        |             |       |       |             |             |             |             |
|----------------------------|------------------------------------|----------------------------------------------------------------------------------------------------|--------|----------------|--------|--------|------|------------|--------|--------|--------|-------------|------------|--------|-------------|-------|--------|-------------|-------|-------|-------------|-------------|-------------|-------------|
| 欢迎您!北京市                    | ! 北京市 ↑ 当新位置: 鉄銀工总 > 成品曲市場通行業調明級工品 |                                                                                                    |        |                |        |        |      |            |        |        |        |             |            |        |             |       |        |             |       |       |             |             |             |             |
| 2021年7月28日 星期三             | ○ 査询条件                             |                                                                                                    |        |                |        |        |      |            |        |        |        |             |            |        |             |       |        |             |       |       |             |             |             |             |
| 退出登录 应用首页                  |                                    | <b>立村日期开始:</b> 章 章 章 章 章 章 章 章 章 章 章 章 章 章 章 章 章 章 章 章 章 章 章 章 章 章 章 章 章 章 章 章 章 章 章 章 章 章 章 章 章 章 章 章 章 章 章 章 章 章 章 章 章 章 章 章 章 章 章 章 章 章 章 章 章 章 章 章 章 章 章 章 章 章 章 章 章 章 章 章 章 章 章 章 章 章 章 章 章 章 章 章 = 6 6 6 6 6 6 6 6 6 6 6 6 6 6 6 6 6 6 6 6 6 6 6 6 6 6 6 6 6 6 6 6 7 6 6 7 6 7 7 6 7 7 7 7 7 7 7 7 7 7 7 7 7 7 7 7 7 7 7 7 7 7 7 7 7 7 7 7 7 7 7 7777 7777777777777777777777777777777777777777777777777777777777777777777777777777777777777777777777777777777777777777777777777777777777777777777777777777777777777777777777777777777777777777777777777777777777777777777 |        |                |        |        |      |            |        |        |        |             |            |        |             |       |        |             |       |       |             |             |             |             |
| 数据直报 >                     |                                    | 1000000000000000000000000000000000000                                                                                                    |        |                |        |        |      |            |        |        |        |             |            |        |             |       |        |             |       |       |             |             |             |             |
| 数据汇总 >                     | := bx                              | でしている                                                                                                    | 勿运行当   | 立则向抗           | 3L문9   | 家      |      |            |        |        |        |             |            |        |             | -     |        |             |       |       |             |             |             | * .         |
| 成品油运行周报汇总                  |                                    |                                                                                                    | P      | 600,280,991,29 | 111(力吧 | .)     |      | 成品油销售量(力吧) |        |        |        |             | 四面和時行型(刀叱) |        |             |       |        |             |       |       |             | e)          |             |             |
| 成品油零售月报汇总                  |                                    |                                                                                                    | 2%388  |                |        | 9638   |      |            | 7538   |        | 柴周     |             |            |        | 2528        |       | 94388  |             |       | 7-538 |             | *           | 10          |             |
| 应用管理 >                     |                                    | 中石油                                                                                                    | 中石化    | 其他             | 中石油    | 中石化    | 其他   | 中石油        | 中石化    | 其他     | 中石油    | 中<br>石<br>化 | 其他         | 中石油    | 中<br>石<br>化 | 其他    | 中石油    | 中<br>石<br>化 | 其他    | 89#   | 92#         | 95#         | 0#          | -10#        |
|                            | 北东市                                | 147.38                                                                                                    | 675.42 | 131.79         | 103.85 | 182.67 | 1.68 | 211.75     | 708.54 | 131.04 | 128.77 | 188.86      | 1.53       | 505.58 | 1310.2<br>9 | 156.6 | 261.08 | 856.88      | 22.17 | 0.00  | 7620.8<br>1 | 8096.4<br>3 | 6650.9<br>7 | 7068.0<br>8 |
|                            |                                    |                                                                                                    |        |                |        |        |      |            |        |        |        |             |            |        |             |       |        |             |       |       |             |             |             | •           |
|                            |                                    |                                                                                                    |        |                |        |        |      |            |        |        |        | 道           |            |        |             |       |        |             |       |       |             |             |             |             |

图 1.10 成品油运行周报汇总

#### 1.3.2 成品油零售月报汇总

由于成品油运行月报报送数据都为单月数,所以省级主管部门用户通过左侧 "数据汇总-成品油零售月报汇总"功能,可以查询本地区段时间的月报数据汇 总信息。选择"月份",点击【查询】,即可查看该段时间的月报数据汇总,方便

第7页共10页

#### 进行数据采集和分析。

| ● <sup>中华人民</sup> 业务系 | <sup>共和国商务</sup><br>统统一平         | <sup>部</sup><br>台 |             | 全     | 国           | 石油          | क   | 场僑          | 言息          | 管理     | 里     |             |      |             |             |      |             |             |      |      |             |             |             |             |
|-----------------------|----------------------------------|-------------------|-------------|-------|-------------|-------------|-----|-------------|-------------|--------|-------|-------------|------|-------------|-------------|------|-------------|-------------|------|------|-------------|-------------|-------------|-------------|
| 欢迎您!北京市               | 次迎您!北京市 ↑ 当前位置: 数据汇总 > 成品油零售月服汇总 |                   |             |       |             |             |     |             |             |        |       |             |      |             |             |      |             |             |      |      |             |             |             |             |
| 2021年7月28日 星期三        | 28日星期三 〇、查询条件                    |                   |             |       |             |             |     |             |             |        |       |             |      |             |             |      |             |             |      |      |             |             |             |             |
| 退出登录 应用首页             |                                  | 記録月份: LUUM        |             |       |             |             |     |             |             |        |       |             |      |             |             |      |             |             |      |      |             |             |             |             |
| <b>粉</b> 据吉据          |                                  |                   |             |       |             |             |     |             |             |        |       |             |      |             |             |      |             |             |      |      |             |             |             |             |
|                       | 数据直接 > 注 成品油零售月报汇总列表             |                   |             |       |             |             |     |             |             |        |       |             |      |             |             |      |             |             |      |      |             |             |             |             |
| 致惦记息                  |                                  |                   |             | 采興    | 购量          |             |     | 销售量         |             |        |       |             |      |             | 库存          | 存量   |             |             |      |      | 零售价格        |             |             |             |
| 成品油运行周报汇总             |                                  |                   |             | 0     | ę           |             |     | ġa          |             |        |       |             | ga   |             |             |      |             | 元/升         |      |      |             |             |             |             |
| 成品油零售月报汇总             |                                  |                   | 汽油          |       |             | 柴油          |     |             | 汽油          |        | 柴油    |             | 汽油   |             | 柴油          |      |             |             | 汽油   |      | 柴           | 油           |             |             |
| 应用管理                  | >                                | 中<br>石<br>油       | 中<br>石<br>化 | 其他    | 中<br>石<br>油 | 中<br>石<br>化 | 其他  | 中<br>石<br>油 | 中<br>石<br>化 | 其他     | 中石油   | 中<br>石<br>化 | 其他   | 中<br>石<br>油 | 中<br>石<br>化 | 其他   | 中<br>石<br>油 | 中<br>石<br>化 | 其他   | 89#  | 92#         | 95#         | 0#          | -10#        |
|                       | 北京市                              | 124.24            | 387.92      | 123.5 | 74.27       | 105.83      | 6.1 | 119.85      | 375.81      | 124.82 | 74.92 | 103.11      | 6.14 | 40.52       | 171.97      | 21.6 | 24.76       | 120.08      | 3.48 | 0.00 | 4106.2<br>6 | 4361.6<br>1 | 3610.2<br>1 | 3835.9<br>1 |
|                       | 返回                               |                   |             |       |             |             |     |             |             |        |       |             |      |             |             |      |             |             |      |      |             |             |             |             |

图 1.11 成品油零售月报汇总

## 1.4 应用管理

#### 1.4.1 账号管理

省级主管部门用户通过左侧"应用管理-账号管理"功能,可以查看本账号 信息,并可以进行修改操作,主要包括用户名称、用户类型、用户角色、负责人、 联系电话等信息。

| 中华人民共<br>业务系统  | 和国商务部<br>第统一平台  | 全国石油                                                                                                    | 由市场信息管理 |          |             |
|----------------|-----------------|----------------------------------------------------------------------------------------------------|---------|----------|-------------|
| 欢迎您!北京市        | 台前位置:应用         | 用管理 > <mark>账号管理</mark>                                                                                                    |         |          | <b>*</b>    |
| 2021年7月28日 星期三 | Q. 查询条件         |                                                                                                    |         |          |             |
| 退出登录 应用首页      |                 | 用户编码:                                                                                                    |         | 用户类型: 全部 | ×           |
| 教据直报 >         |                 | 用户名称:                                                                                                    |         |          |             |
| 教展汇点           |                 |                                                                                                    | 查询      |          |             |
|                | ∷ 账户列表          |                                                                                                    |         |          |             |
| №用官埋 >         | 19 <del>9</del> | 登录编码                                                                                                    | 用户名称    | 用户类型     | 操作          |
| 林号管理 >         | 1               | with the second second s | 北京市     | 省商务厅用户   | 包查看 ②修改     |
| ·内部用户列表        |                 |                                                                                                    |         |          | 每页10条 共1页 1 |
|                |                 |                                                                                                    |         |          |             |
|                |                 |                                                                                                    |         |          |             |
|                |                 |                                                                                                    |         |          |             |

图 1.12 账号管理

## 1.5 企业信息管理

#### 1.5.1 成品油零售企业查询

省级主管部门用户可以通过"企业信息管理-成品油零售企业查询"功能, 查询本地区所有成品油零售企业信息。

| 中华人员共和国商务者      全国石油市场信息管理     金国石油市场信息管理     金国石油市场信息 |        |                 |                  |            |             |           |         |             |              |              |                       |    |
|----------------------------------------------------------------------------------------------------|--------|-----------------|------------------|------------|-------------|-----------|---------|-------------|--------------|--------------|-----------------------|----|
| 次迎您! ▲ 当前位置: 企业信息管理 > 成品演奏性企业查询                                                                                                    |        |                 |                  |            |             |           |         |             |              |              |                       |    |
|                                                                                                    | 企业名称:  |                 | 所属地区:            | 所属地区: 选择地区 |             | 统一社会信用代码: |         | 经营销         | 经营许可证书编号:    |              |                       |    |
| TRUESCOK (                                                                                                    | 应用目包   | 企业              | M性质: ==请选择企业性质== | ✓ 经营方式:    | ==请选择经营方式== | ~         | 企业规模:   | ==请选择企业规模== | $\checkmark$ | 年检情况:        | ==请选择年检情况==           | ~  |
| 信息查询                                                                                                    | 信息査询 > |                 |                  |            |             |           |         |             |              |              |                       |    |
| 应用管理                                                                                                    | >      | > 注 成品油零售企业查询列表 |                  |            |             |           |         |             |              |              |                       |    |
| 数据直报                                                                                                    | >      | 序号              | 企业名称             | 所属         | 地区          | 统         | 一社会信用代码 | 企业性质        | 年检情况         |              | 操作                    |    |
| 数据汇总                                                                                                    | >      | 1               |                  | 北京市-市      | 京市-市辖区-西城区  |           | 145     | 中石油         | 整改           |              | <b>己 査者</b> 2 修改 前 删除 | ŧ  |
| 企业信息管                                                                                                    | 理 >    | 2               |                  | : 北京市-市    | 唐区-东城区      |           |         | 中石化         | 年检合格         | 已直看 2 修改 前副除 |                       |    |
| 成品油零售企                                                                                                    | 业查询    | 3               |                  | 北京市-市      | 诸区-东城区      |           |         | 中石化         | 年检合格         | 已查看 区修改 前删除  |                       |    |
| GIS地图                                                                                                    | >      | 4               |                  | 北京市-市      | 北京市-市辖区-东城区 |           |         | 其他国有        | 年检合格         |              | 包查看 2 修改 前删除          |    |
|                                                                                                    |        | 5               |                  | 北京市-市      | 北京市-市辖区-东城区 |           |         | 中石化         | 年检合格         | 1            | 弓直看 2 修改 前勤除          | à. |
|                                                                                                    |        | 6               |                  | 北京市-市      | 北京市-市辖区-东城区 |           |         | 中石油         | 年检合格         |              | 弓查看 2 修改 前勤除          | ê. |
|                                                                                                    |        | 7               |                  | 北京市-市      | 北京市-市辖区-东城区 |           |         | 中石化         | 年检合格         | 1            | 弓查看 🖉 修改 🛄 删除         | k  |

图 1.13 成品油零售企业查询

可通过"所属地区"、"企业名称"、"统一社会信用代码"、"经营许可证书编 号"、"企业性质"、"经营方式"、"经营规模"、"年检情况"查询条件进行筛选查 询。成品油企业信息查询列表显示企业名称、所属地区、统一社会信用代码、企 业性质、年检情况信息,可点击企业相对应的【查看】按钮,查看《成品油零售 企业信息表》。内容包含:企业名称、所属地区、经营地址、企业性质、统一社 会信用代码、经营许可证书编号、经营方式、经营规模、经营范围、年检情况、 法人/负责人、联系方式。

| ★ 当前位置: 企业信息管理 > 成品油零售企业查询 |                  |          |             |  |  |  |  |
|----------------------------|------------------|----------|-------------|--|--|--|--|
| ②成品油零售企业信息查看               |                  |          |             |  |  |  |  |
| 企业名称                       | 123              | 统一社会信用代码 | 145         |  |  |  |  |
| 经营许可证书编码                   | 123              | 所属地区     | 北京市-市辖区-西城区 |  |  |  |  |
| 经营地址                       | 北京市东城区安定门立交桥东123 |          |             |  |  |  |  |
| 企业性质                       | 中石油              | 经营方式     | 自有经营        |  |  |  |  |
| 经营规模                       | 万吨以上             | 年检情况     | 整改          |  |  |  |  |
| 经营范围                       | 经营范围 门站3333      |          |             |  |  |  |  |
| 法人/负责人                     | 郭霞333            | 联系方式     | 64288924333 |  |  |  |  |
| 经度                         | 116.49628        | 纬度       | 39.89288    |  |  |  |  |
|                            |                  |          |             |  |  |  |  |

图 1.14 成品油零售企业信息表

#### 1.5.2 成品油零售企业维护

省级主管部门用户通过"企业信息管理-成品油零售企业查询"功能,除了 可以对辖区内成品油零售企业信息进行查询,还可以对现有企业信息进行维护。 点击企业相对应的【修改】和【删除】按钮,可以对企业信息进行修改或删除操 作。

| !三 成品 | 三 成品油零售企业查询列表 |             |          |      |      |              |  |  |  |
|-------|---------------|-------------|----------|------|------|--------------|--|--|--|
| 序号    | 企业名称          | 所属地区        | 统一社会信用代码 | 企业性质 | 年检情况 | 操作           |  |  |  |
| 1     |               | 北京市-市辖区-西城区 | 145      | 中石油  | 整改   | 已查看 🖉 修改 前删除 |  |  |  |
| 2     |               | 北京市-市辖区-东城区 |          | 中石化  | 年检合格 | 包查者 凶修改 前删除  |  |  |  |
| 3     |               | 北京市-市辖区-东城区 |          | 中石化  | 年检合格 | 包查者 团修改 前删除  |  |  |  |
| 4     |               | 北京市-市辖区-东城区 |          | 其他国有 | 年检合格 | 包查者 团修改 前删除  |  |  |  |
| 5     |               | 北京市-市辖区-东城区 |          | 中石化  | 年检合格 | 已查看 🖉 修改 前删除 |  |  |  |
| 6     |               | 北京市-市辖区-东城区 |          | 中石油  | 年检合格 | 包查看 🖉 修改 前删除 |  |  |  |
| 7     |               | 北京市-市辖区-东城区 |          | 中石化  | 年检合格 | 包查看 2 修改 前删除 |  |  |  |

图 1.15 成品油零售企业信息维护

## 1.6 GIS 地图

## 1.6.1 成品油零售企业分布

省级主管部门用户可以通过"GIS 地图-成品油零售企业分布"功能,查询 全国成品油零售企业分布情况。可通过鼠标缩放地图进行企业数量和分布情况查 询,也可通过"企业名称"进行单个企业位置查询。

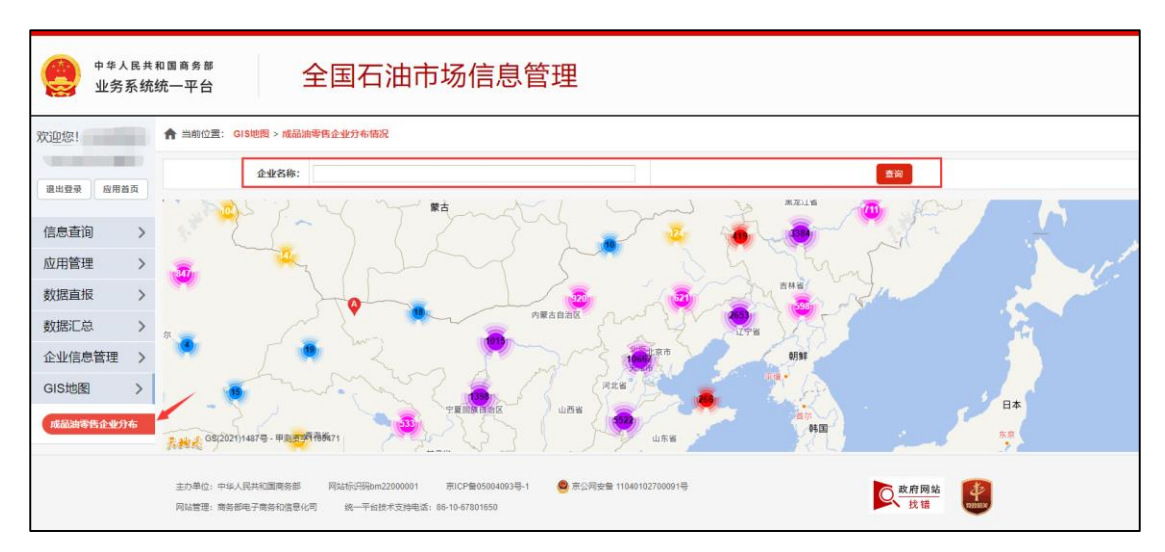

图 1.16 GIS 地图